## 安裝漢字構形資料庫過程中發生停止不前的解決方式

中研院資訊所文獻處理實驗室

2008/3/21

在安裝漢字構形資料庫的過程中,如果遇到安裝進度停止不前的情況,有時可能 是因爲安裝字型檔產生問題,這時可試著用手動安裝字型檔的方式解決,手動安 裝字型檔的方式,請參考如下步驟:

一、請先開啓【檔案總管】,在C:\Program Files 裡新增一個資料夾 Cdphanzi

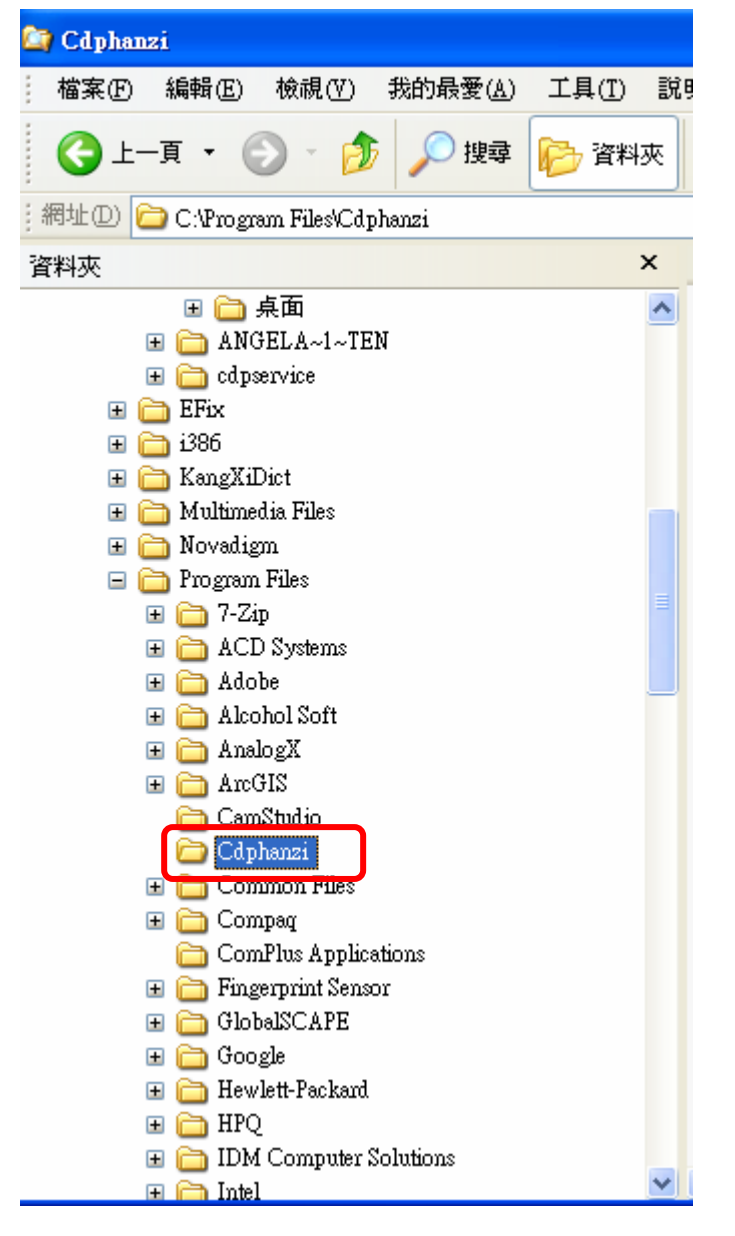

二、請在下載回來的 cdphanzi 壓縮檔上按滑鼠右鍵,將它解壓縮至資料夾 cdphanzi\

| edphanz:<br>82,691 KB<br><b>開啓(Q)</b><br>檔案總管(X)<br>搜尋(E)<br>掃描病毒 | Setup Bootstrap for Visual Basic Set<br>Microsoft Corporation SETUP LST<br>LST 檔案<br>10 KB |
|-------------------------------------------------------------------|--------------------------------------------------------------------------------------------|
| 7-Zip 🕨                                                           | 開啓壓縮檔                                                                                      |
| 開啓檔案(H)                                                           | 解壓縮檔案                                                                                      |
| 傳送到(№) ▶                                                          | 解壓縮至此                                                                                      |
|                                                                   | 解壓縮至 "cdphanzi\"                                                                           |
| 剪下(I)                                                             | 測試壓縮檔                                                                                      |
| 複製( <u>C</u> )                                                    | 加入壓縮檔                                                                                      |

## 解完壓縮後:

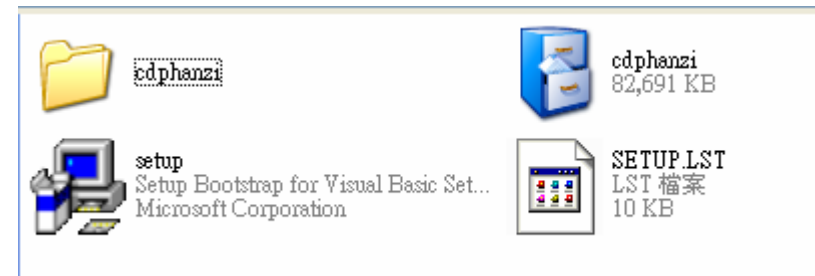

## 三、至解壓縮產生的 cdphanzi\資料夾中,在「類型」上按一下滑鼠左鍵,將檔案排序

| 名稱            | 大小       | 類型 🔺           | 修改日期               |
|---------------|----------|----------------|--------------------|
| 🐮 bnucdp      | 6,395 KB | ACDSee6 TTF 圖像 | 2007/2/15 下午 01:52 |
| 衝 bnucdpv     | 151 KB   | ACDSee6 TTF 圖像 | 2003/6/20 上午 10:15 |
| 📧 cdpbronz    | 2,336 KB | ACDSee6 TTF 圖像 | 2007/2/15 上午 09:35 |
| 📧 cdpchubs    | 1,865 KB | ACDSee6 TTF 圖像 | 2007/5/22 下午 02:35 |
| 📧 cdpjiagu    | 956 KB   | ACDSee6 TTF 圖像 | 2007/1/4 上午 10:53  |
| 衝 hzcdp01b    | 2,983 KB | ACDSee6 TTF 圖像 | 2007/2/1 上午 10:58  |
| 😰 hzcdpO1cbs  | 3,149 KB | ACDSee6 TTF 圖像 | 2007/4/30 下午 04:26 |
| 衝 hzcdp01j    | 1,750 KB | ACDSee6 TTF 圖像 | 2006/8/31 上午 11:33 |
| 衝 hzcdp01k    | 5,043 KB | ACDSee6 TTF 圖像 | 2006/9/19 下午 03:49 |
| 衝 hzcdp01m    | 3,894 KB | ACDSee6 TTF 圖像 | 2006/9/19 下午 03:49 |
| 衝 hzcdpO2b    | 2,880 KB | ACDSee6 TTF 圖像 | 2007/2/9 上午 10:14  |
| 📧 hzcdpO2cbs  | 3,047 KB | ACDSee6 TTF 圖像 | 2007/4/30 下午 05:09 |
| 📧 hzcd.p02k   | 5,751 KB | ACDSee6 TTF 圖像 | 2007/1/19 下午 04:10 |
| 🐮 hzcdpO2m    | 4,504 KB | ACDSee6 TTF 圖像 | 2007/1/19 下午 04:10 |
| 📧 hzcd.p03b   | 2,672 KB | ACDSee6 TTF 圖像 | 2006/11/8 上午 10:34 |
| 📧 hzcd.p03cbs | 3,099 KB | ACDSee6 TTF 圖像 | 2007/4/30 下午 06:08 |
| 📧 hzcd.p03k   | 6,012 KB | ACDSee6 TTF 圖像 | 2006/8/4 上午 09:41  |
| 衝 hzcd.p03m   | 4,781 KB | ACDSee6 TTF 圖像 | 2006/4/14 下午 04:30 |
| 🐮 hzcdpO4b    | 3,055 KB | ACDSee6 TTF 圖像 | 2006/12/29 下午 04:  |
| 🐮 hzcdpO4cbs  | 301 KB   | ACDSee6 TTF 圖像 | 2007/4/30 下午 06:09 |
| 🐮 hzcdpO4k    | 6,401 KB | ACDSee6 TTF 圖像 | 2006/8/4 上午 09:20  |
| 😰 hzcdpO4m    | 4,857 KB | ACDSee6 TTF 圖像 | 2006/8/4 上午 09:35  |
| 😰 hzcdp05k    | 6,528 KB | ACDSee6 TTF 圖像 | 2006/12/13 上午 11:  |
| 衝 hzcdp05m    | 4,977 KB | ACDSee6 TTF 圖像 | 2006/12/13 上午 11:  |
| 😰 hzcdpO6k    | 6,928 KB | ACDSee6 TTF 圖像 | 2007/1/28 上午 10:56 |
| 😰 hzcdpO6m    | 5,129 KB | ACDSee6 TTF 圖像 | 2007/1/28 上午 10:56 |
| 😰 hzcdp07k    | 7,020 KB | ACDSee6 TTF 圖像 | 2007/3/9 上午 10:37  |
| 😰 hzcdp07m    | 5,551 KB | ACDSee6 TTF 圖像 | 2007/3/9 上午 10:37  |
| 😰 hzcdp08k    | 5,840 KB | ACDSee6 TTF 圖像 | 2007/2/9 上午 11:04  |
| 😰 hzcdpO8m    | 4,394 KB | ACDSee6 TTF 圖像 | 2007/2/9 上午 11:05  |
| 📧 hzcdp09k    | 276 KB   | ACDSee6 TTF 圖像 | 2007/3/13 下午 04:18 |
| 🖭 hzcdp09m    | 237 KB   | ACDSee6 TTF 圖像 | 2007/3/13 下午 04:18 |
| COMDL032.0CX  | 137 KB   | ActiveX 控制項    | 1998/6/24 上午 12:00 |

三、點選檔案類型為 TTF 圖像的字型檔使之反白(按住 shift 鍵,可一次點選多個檔案)。將它們拖曳到 C:\Program Files\Cdphanzi

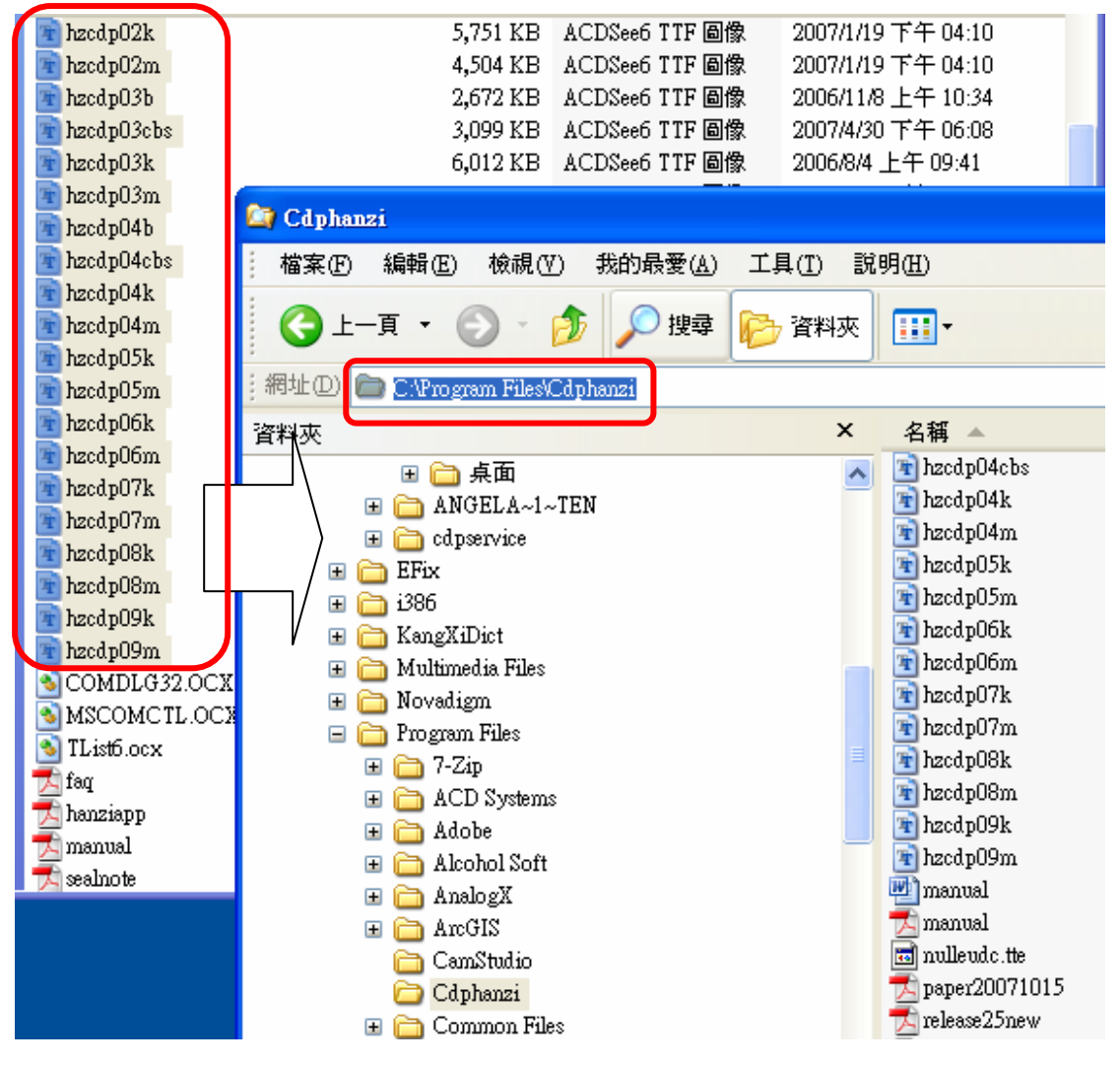

四、開啓【控制台-字型】

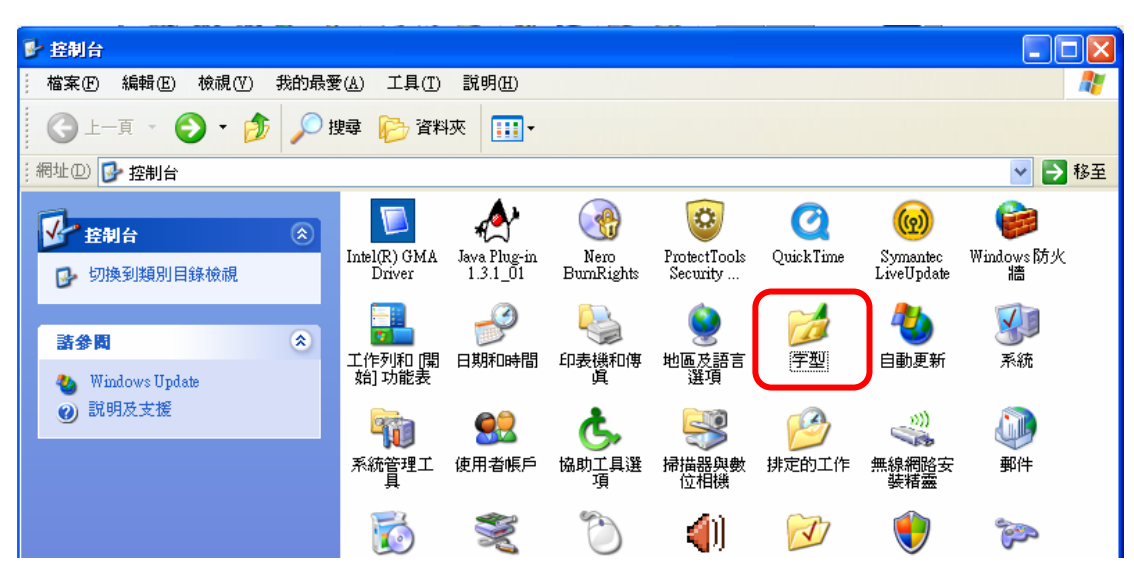

五、在【控制台-字型】裡,點選【檔案-安裝新字型】

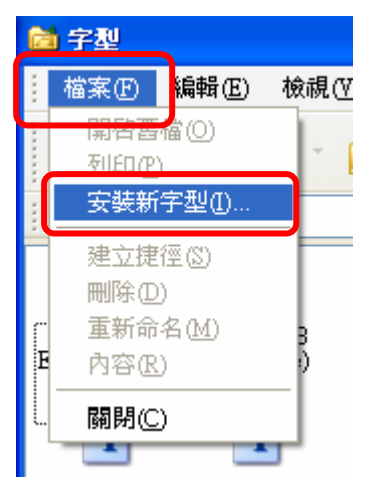

五、將安裝新字型的路徑指到 C:\Program Files\Cdphanzi,會出現一系列字型清

- 🔲 新增字型 × 字型清單(F): 確定 中研院甲骨文 (True Type) 中研院甲骨交重文 (True Type) 中研院金文 (True Type) 中研院金文重文一 (True Type) 中研院金文重文二 (True Type) 中研院金文重文二 (True Type) ~ 闢閉 &= (ffoefype) 文二 (TrueType) 文三 (TrueType) 文四 (TrueType) 帛文字 (TrueType) 全選(S) 中研院金文重文 中研院楚系簡帛 ¥ c:\...\cdphanzi 磁碟機(♡): 網路... 🖃 c: ¥ /:0 🦰 ^ 🗁 Program Files 注意:請不要勾選「將字型 📂 Cdphanzi 複製到字型資料夾」選項 V ■將字型複製到字型資料夾(C)
- 單,請點【全選】後再選擇【確定】

六、完成上述步驟後,再執行 setup,進行正常的安裝步驟。

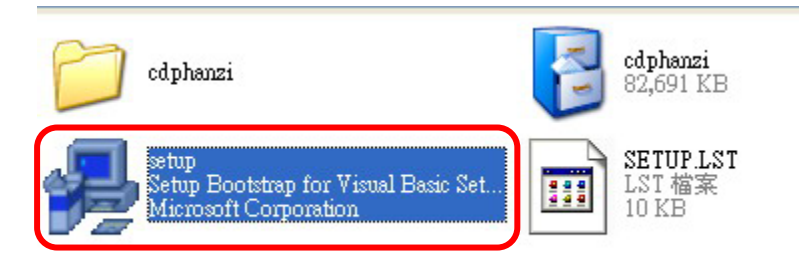

七、如遇到詢問是否要保留檔案的對話框,請選擇「是」,保留檔案。

八、安裝完畢後,請重新啓動電腦。